## Trackmix Series W760

Благодарение на своята 4К 8МР свръхвисока разделителна способност (Ultra HD), камерата Track mix Series W760 заснема изображенията в най-фини детайли. Открийте още повече, като увеличите изображението. Камерата може да различава хора, превозни средства и домашни животни от други обекти, като предоставя много по-точни предупреждения. Също така, Вие може да говорите с хората от другата страна, чрез микрофона и високоговорителя, вградени в камерата.

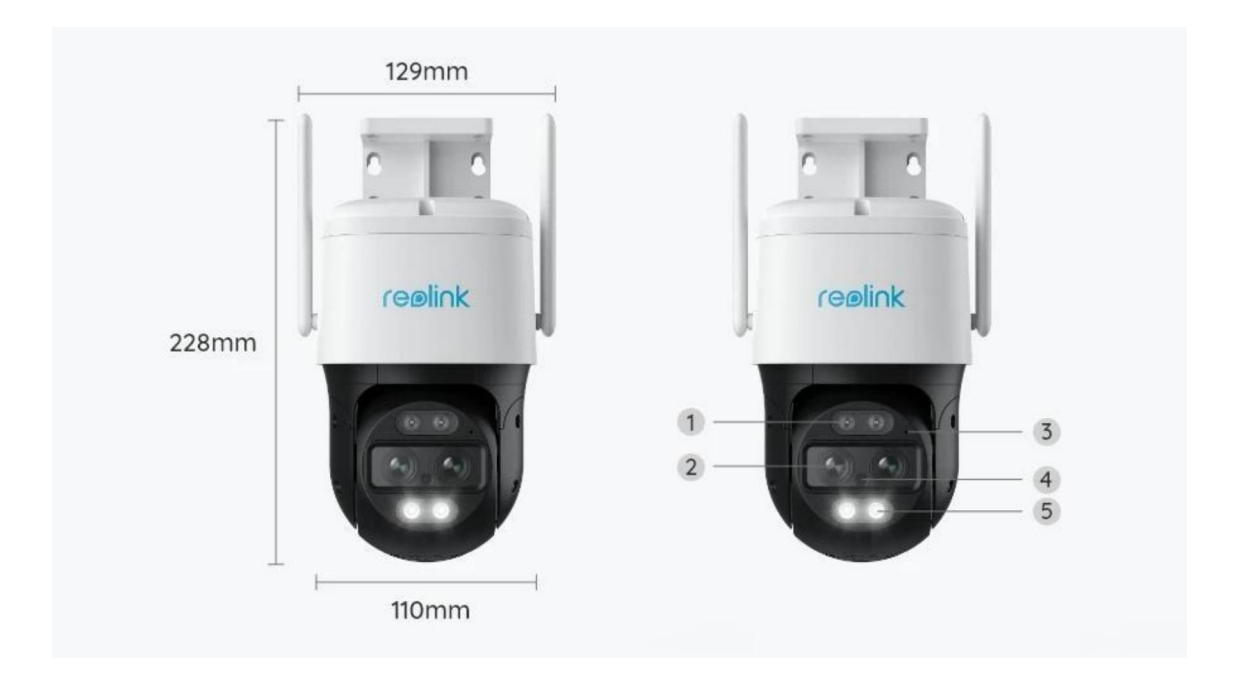

### 1. Технически спецификации

| 1 | Инфрачервена LED светлина |
|---|---------------------------|
| 2 | Обектив                   |
| 3 | Микрофон                  |
| 4 | Сензор за дневна светлина |
| 5 | Прожектор                 |

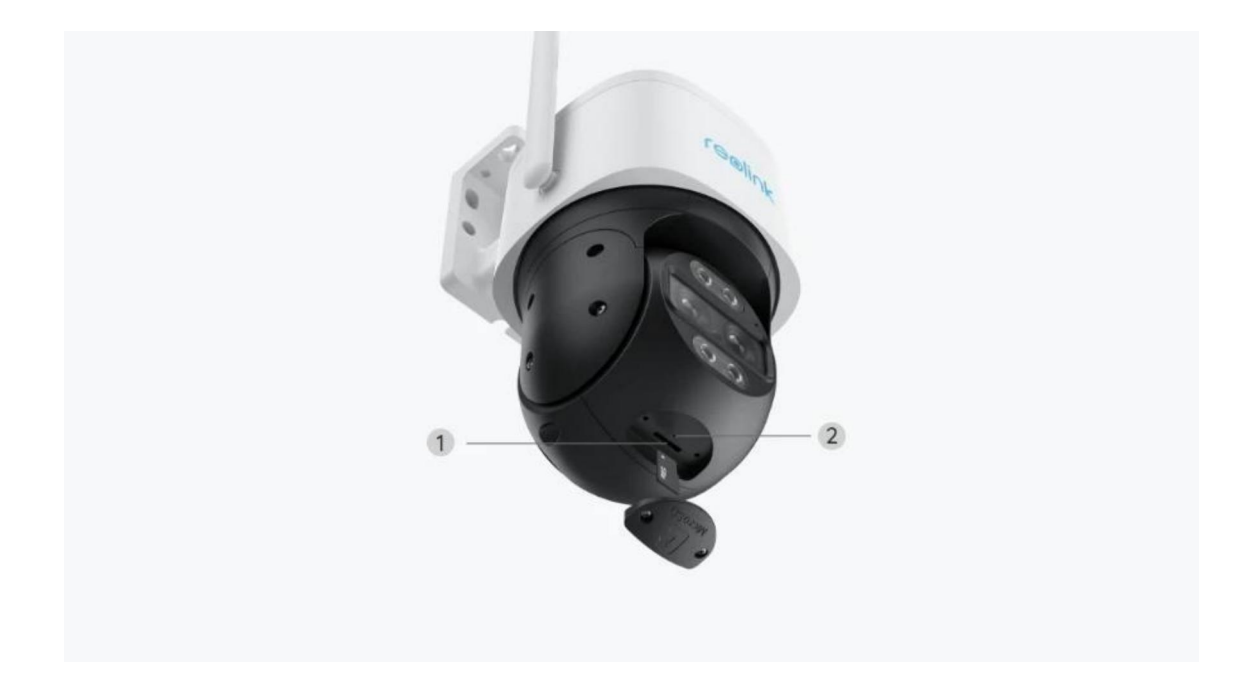

| 1 | Слот за microSD карта |
|---|-----------------------|
| 2 | Бутон за рестартиране |

# 2. Настройване и монтаж

### Настройване на камерата

#### Какво съдържа опаковката на продукта

Забележка: Съдържанието на опаковката може да се различава и да се актуализира с различните версии и платформи, поради което следва да ползвате долупосочената информация единствено за справка. Също така, действителното съдържание на опаковката е съгласно последната информация, публикувана на страницата за продажба на продукта.

#### Trackmix Series W760

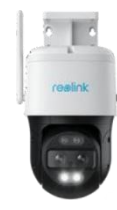

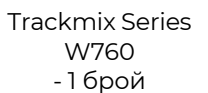

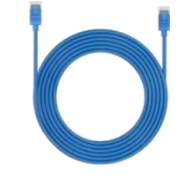

1m мрежови кабел - 1 брой

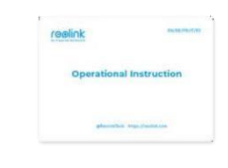

Ръководство за бързо стартиране - 1 брой

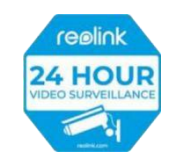

Стикер за видеонаблюдение - 1 брой

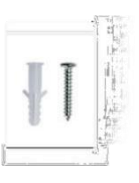

Комплект винтове - 1 брой

Монтажен профил - 1 брой

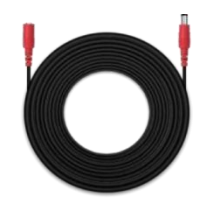

4,5m Електрически кабел - 1 брой

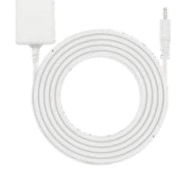

Адаптер на електрозахранването 12V/2A - 1 брой

Водонепроницаем капак - 1 брой

#### Настройване на камерата в приложението

Има два метода за извършване на първоначална настройка на камерата:

- 1. чрез Wi-Fi връзка;
- 2. чрез връзка по мрежови кабел.
- 1. Чрез Wi-Fi връзка

Стъпка 1. Натиснете иконата 🕒 в горния десен ъгъл, за да добавите камерата.

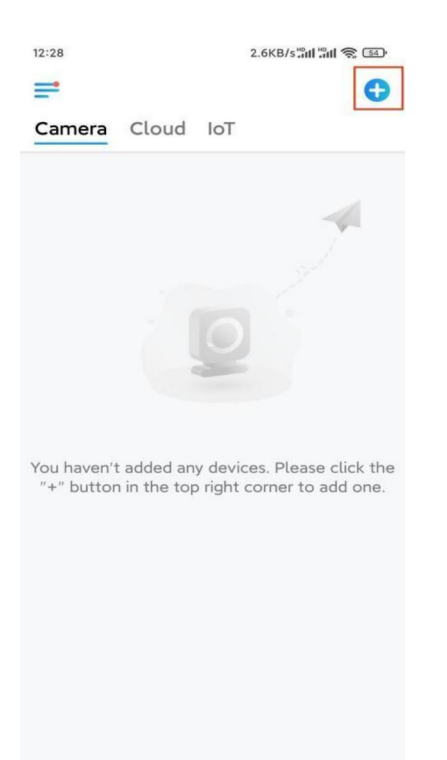

Стъпка 2. Сканирайте QR-кода върху камерата.

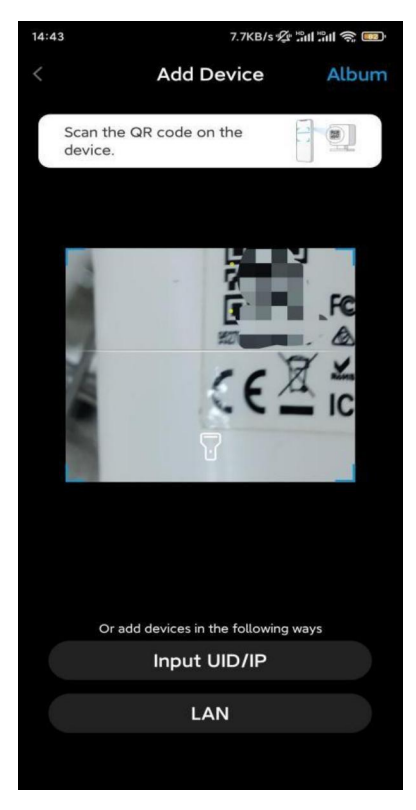

Стъпка 3. Натиснете "Choose Wi-Fi Connection" ("Изберете Wi-Fi връзка"), за да конфигурирате настройките на Wi-Fi връзката.

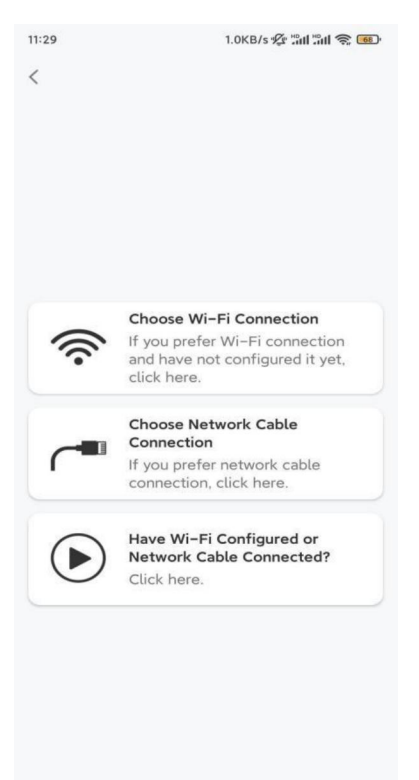

Стъпка 4. След като чуете гласовите съобщения от камерата, поставете отметка на "Чух гласовото съобщение, възпроизведено от камерата" и натиснете "Next"

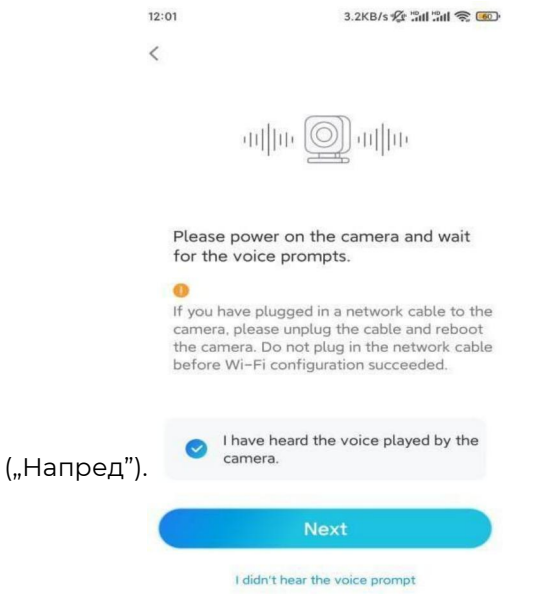

Стъпка 5. Изберете WiFi мрежа, въведете паролата за съответната WiFi мрежа и натиснете "Next".

| 14:21 4.9KB/s                                                                                               | al al 📚 政                  |
|----------------------------------------------------------------------------------------------------|----------------------------|
|                                                                                                    |                            |
| (r                                                                                                    |                            |
| Enter Wi-Fi In                                                                                              | fo                         |
| This device supports 2.4 GHz and 5 0<br>networks. Connect the device to 5 GHz<br>better network experience. | GHz Wi-Fi<br>z Wi-Fi for a |
| 🛜 5 GHz                                                                                                    | ~                          |
| < 2.4 GHz                                                                                                   | ~                          |
|                                                                                                    |                            |
|                                                                                                    |                            |
| ☆ Reolink_Test                                                                                              | Switch                     |
| A                                                                                                    | ۲                          |
| Next                                                                                                    |                            |

Стъпка 6. Сканирайте QR-кода от приложението с обектива на камерата.

Натиснете "Scan Now" ("Сканиране сега"). QR-кодът ще бъде генериран и визуализиран на Вашия телефон. Моля да поставите Вашия телефон пред камерата на разстояние от около 20 cm (8 инча) и да задържите Вашия телефон пред обектива на камерата, за да може тя да сканира QR-кода.

След като чуете краткия звуков сигнал, поставете отметка на "Чух кратък звуков сигнал от камерата" и натиснете "Next".

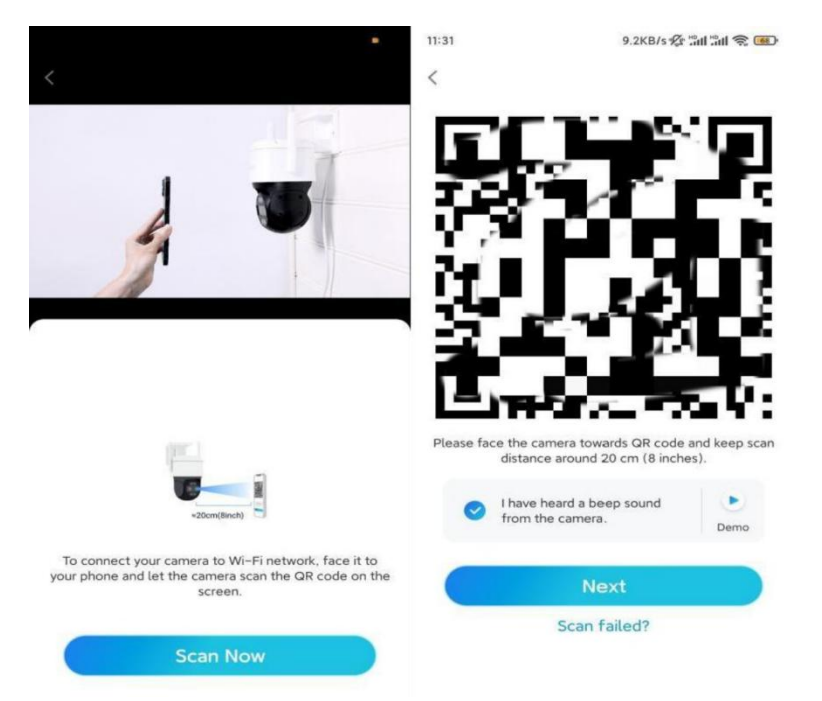

Стъпка 7. След като чуете гласовото съобщение от камерата "Връзката с рутера е успешна", поставете отметка на "Чух гласовото съобщение" и натиснете "Next".

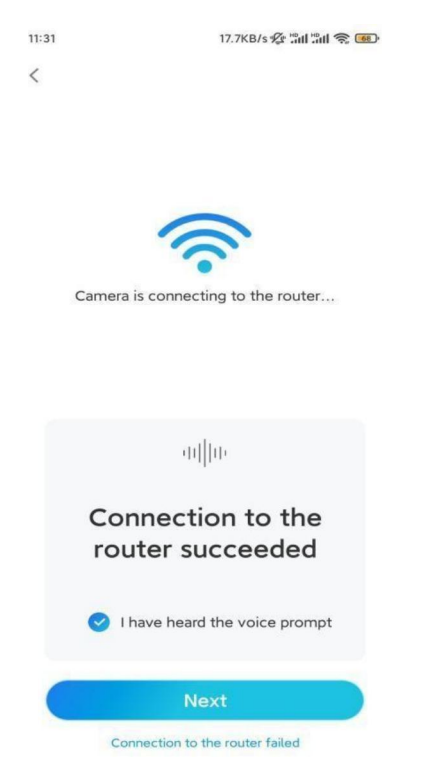

Забележка: Ако чуете гласовото съобщение "Връзката с рутера е неуспешна", моля да проверите отново дали правилно сте попълнили информацията за WiFi мрежата в предната стъпка.

Стъпка 8. Създайте парола за влизане и задайте наименование на Вашата камера.

| 11:33                                                                                               | 7.1KB/s 🙊 🔐                                                                                  | 67        |               |                                 |
|----------------------------------------------------------------------------------------------------|----------------------------------------------------------------------------------------------|-----------|---------------|---------------------------------|
| Device                                                                                              | e initialization                                                                             |           | 14:22         | 16.1KB/s 알레 알레 중 대한             |
| First step<br>Create of<br>password<br>The account info is<br>device(s) on other<br>quicker access. | levice<br>d<br>s required when you acco<br>r platforms. Keep it for<br>fault device<br>ount) | 855       | Second<br>Nam | d step<br><b>Ne Your Device</b> |
| <b>∂</b> · · · · · ·                                                                                | ۲                                                                                            | $\otimes$ | Name          | your camera                     |
| <b>∂</b> · · · · · ·                                                                                | ۲                                                                                            | $\otimes$ |               | Next                            |
| Passw                                                                                               | rord strength: Weak                                                                          |           |               |                                 |
|                                                                                                    | Next                                                                                         |           |               |                                 |
|                                                                                                    |                                                                                              | -         |               |                                 |
|                                                                                                    |                                                                                              |           |               |                                 |
|                                                                                                    |                                                                                              |           |               |                                 |

Стъпка 9. Първоначалната настройка е завършена. Натиснете "Finish" ("Приключване") и можете да започнете да наблюдавате изображението от камерата на живо сега.

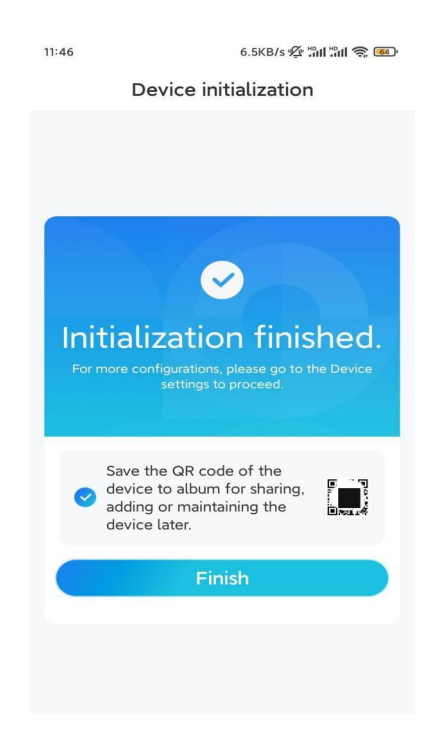

#### 2. Чрез връзка по мрежови кабел

За да извършите процеса на първоначална настройка, моля подайте захранване към камерата с адаптера за прав ток, свържете камерата към LANпорта на Вашия рутер с Ethernet кабел, и изпълнете следните стъпки.

Стъпка І. Ако Вашият телефон, камера и рутер са в една и съща мрежа и Вие сте активирали опцията "Add Device Automatically" ("Автоматично добавяне на устройството") в раздел "Settings" ("Настройки") на приложението, можете да натиснете и изберете устройството в страница "Devices" ("Устройства") и да преминете директно към Стъпка 3.

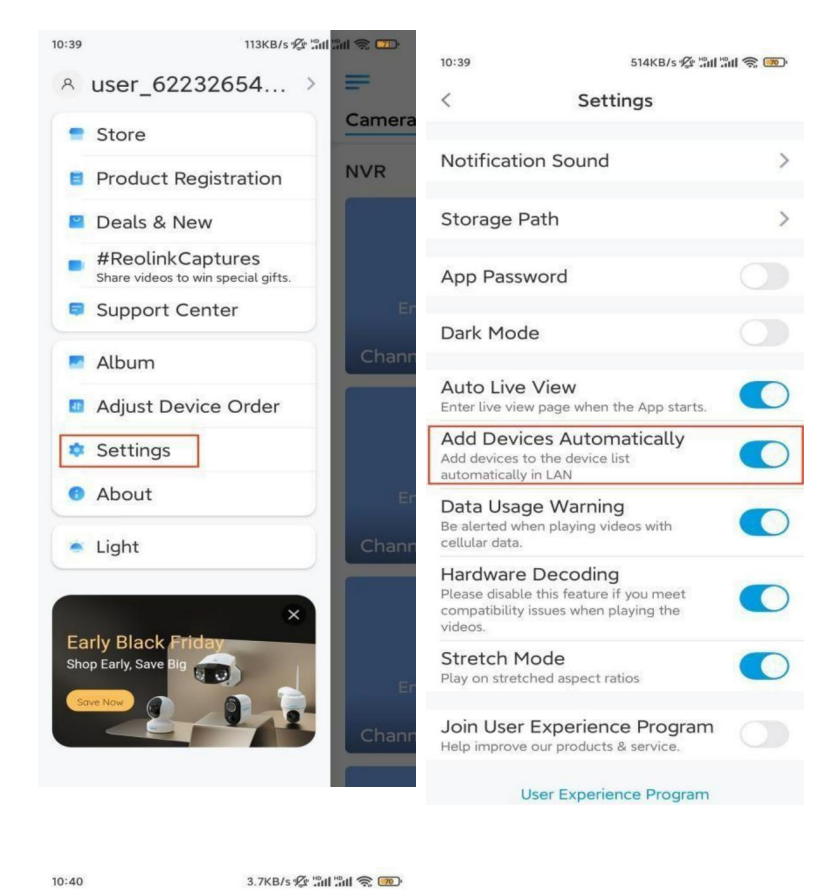

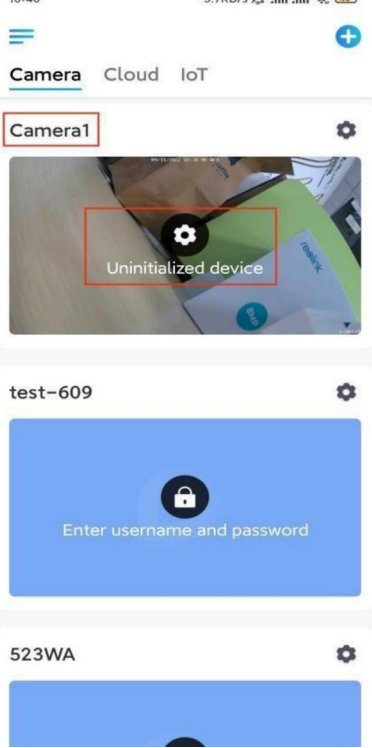

В противен случай, Вие можете да натиснете иконата 😶 в горния десен ъгъл и да сканирате QR-кода върху камерата, за да я добавите.

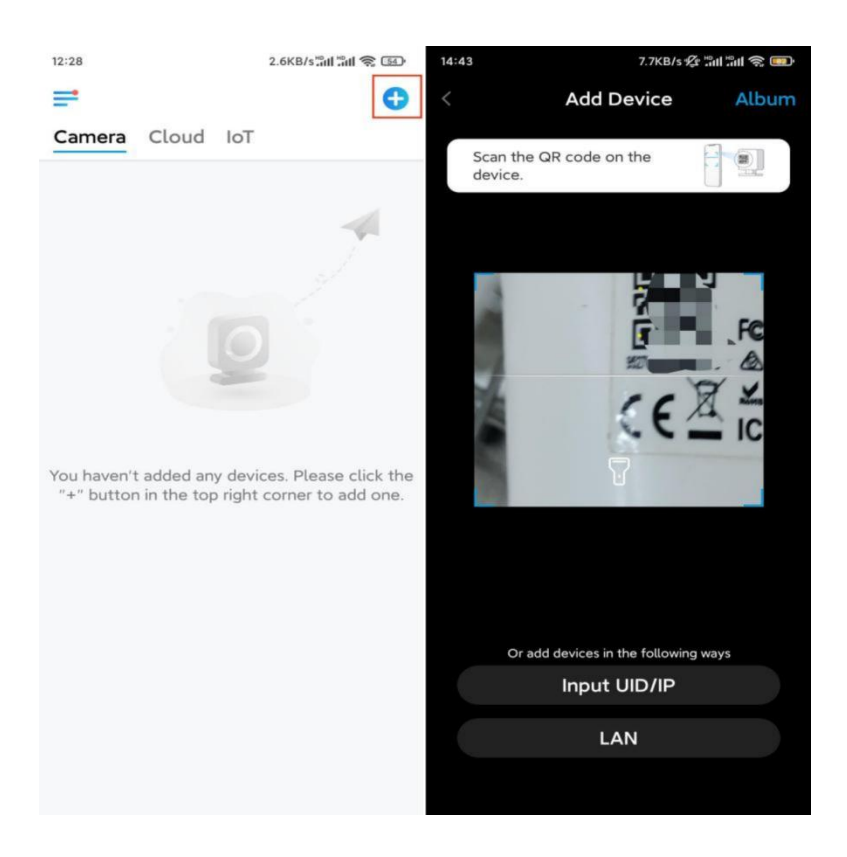

Стъпка 2. Натиснете "Choose Network Cable Connection" ("Избиране на връзка чрез мрежови кабел").

Моля да се уверите, че камерата е свързана по правилния начин, както е показано в схемата, след което натиснете "Access the Camera" ("Извършване на достъп до камерата").

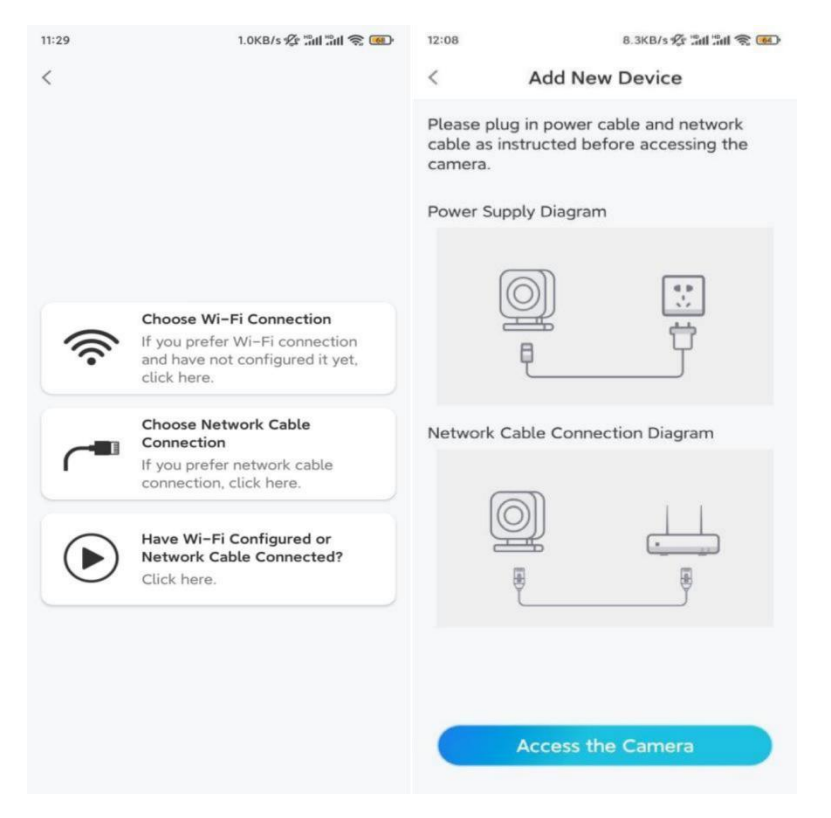

Стъпка 3. Създайте парола и задайте наименование на Вашата камера.

| 11:33                  | 7.1KB/s 🕼 🛱                                               | nt "int 📚 🙍        | ) 14:22 |                | 16.1KB/s 📶 🕅 🎅 💷 |
|------------------------|-----------------------------------------------------------|--------------------|---------|----------------|------------------|
| I                      | Device initialization                                     |                    |         | Device ini     | tialization      |
|                        |                                                           |                    |         |                |                  |
|                        |                                                           |                    |         |                |                  |
|                        |                                                           |                    |         |                |                  |
| First ste              | p                                                         |                    |         |                |                  |
| Crea                   | te device                                                 |                    |         |                |                  |
| passv                  | word                                                      |                    |         |                |                  |
| The accourdevice(s) of | nt info is required when yo<br>on other platforms. Keep i | ou access<br>t for | Seco    | nd step        |                  |
| quicker acc            | cess.                                                     |                    | Na      | me You         | r Device         |
| @ admi                 | n (Default device<br>account)                             |                    | Name    | a vour camer   |                  |
| Α                      |                                                           |                    |         | e your carrier | 0                |
| -                      |                                                           |                    |         | Ne             | ext              |
| <b>∂</b> · · ·         | · · · ·                                                   | • ×                |         |                |                  |
| -                      | Password strength: Weak                                   |                    |         |                |                  |
|                        | Next                                                      |                    |         |                |                  |
|                        |                                                           | _                  |         |                |                  |
|                        |                                                           |                    |         |                |                  |
|                        |                                                           |                    |         |                |                  |

Стъпка 4. Изберете Wi Fi мрежата, към която желаете да се присъедините, въведете паролата за Wi Fi мрежата, и натиснете "Запазване" ("Save"), за да запазите конфигурацията.

| Device                               | initialization                       |          |                                       |                    |             |  |
|--------------------------------------|--------------------------------------|----------|---------------------------------------|--------------------|-------------|--|
|                                      |                                      |          |                                       |                    |             |  |
|                                      |                                      |          | 12:11                                 | 10.4KB/s 💯 🏥       | I "III 📚 📧) |  |
|                                      |                                      |          | Cancel                                | Enter the password | Save        |  |
|                                      |                                      |          | Please enter the password of Reolink. |                    |             |  |
|                                      |                                      |          |                                       | •••••              | •           |  |
| Third step                           |                                      |          |                                       |                    |             |  |
| Wi-Fi se                             | ttings                               |          |                                       |                    |             |  |
| Please select the the device is goin | Wi-Fi to which<br>g to connect. Refr | resh     |                                       |                    |             |  |
| <b>d</b> 7                           | í í                                  | <b></b>  |                                       |                    |             |  |
| -jlkX                                |                                      | •        |                                       |                    |             |  |
| Reolink                              |                                      | <b>?</b> |                                       |                    |             |  |
| est est                              | É                                    | <b>?</b> |                                       |                    |             |  |
| Manual input                         |                                      | >        |                                       |                    |             |  |
|                                      |                                      |          |                                       |                    |             |  |

Стъпка 5. Първоначалната настройка е завършена. Натиснете "Finish" ("Приключване"), за да започнете наблюдение на живо сега.

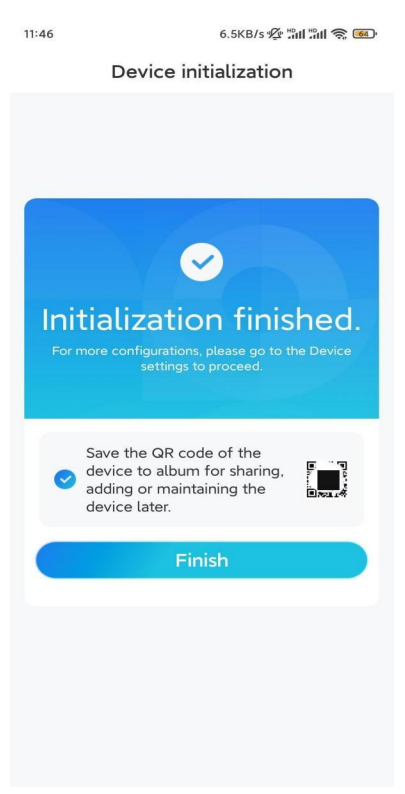

#### Монтаж на камерата

След като настроихте Вашата камера Track Mix, сега трябва да я монтирате. Ние ще Ви помогнем с указания относно това как да монтирате камерата Track Mix върху стена или на тавана. Изборът е Ваш.

#### Монтаж на камерата към стена

Стъпка 1. Поставете монтажния профил на стената и пробийте отвори съгласно него.

Стъпка 2. Монтирайте основата на фиксиращата конзола с монтажните винтове, включени в опаковката.

Стъпка 3. За да регулирате посоката на камерата, можете да я управлявате чрез Приложението или Клиента на Reolink, като я карате да се завърта по хоризонтала и да се накланя по вертикала.

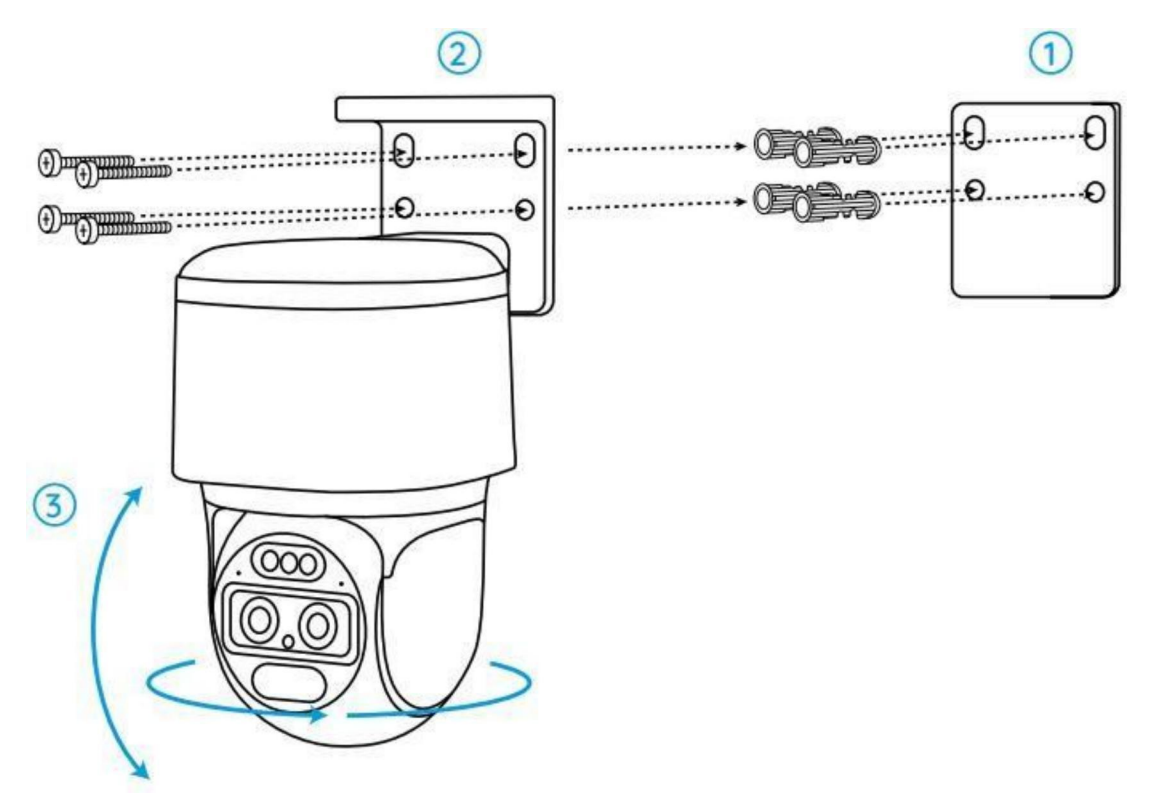

Забележка: Ако монтирате камерата върху по-твърда повърхност като например гипсокартон, можете да използвате дюбелите за суха зидария / гипсокартон, включени в опаковката.

#### Монтаж на камерата върху тавана

Стъпка 1. Поставете монтажния профил върху тавана и пробийте отвори съгласно него.

Стъпка 2. Монтирайте основата на фиксиращата конзола върху тавана, като ползвате монтажните винтове, включени в опаковката.

Стъпка 3. За да регулирате посоката на камерата, можете да я управлявате чрез Приложението или Клиента на Reolink, като я карате да се завърта по хоризонтала и да се накланя по вертикала.

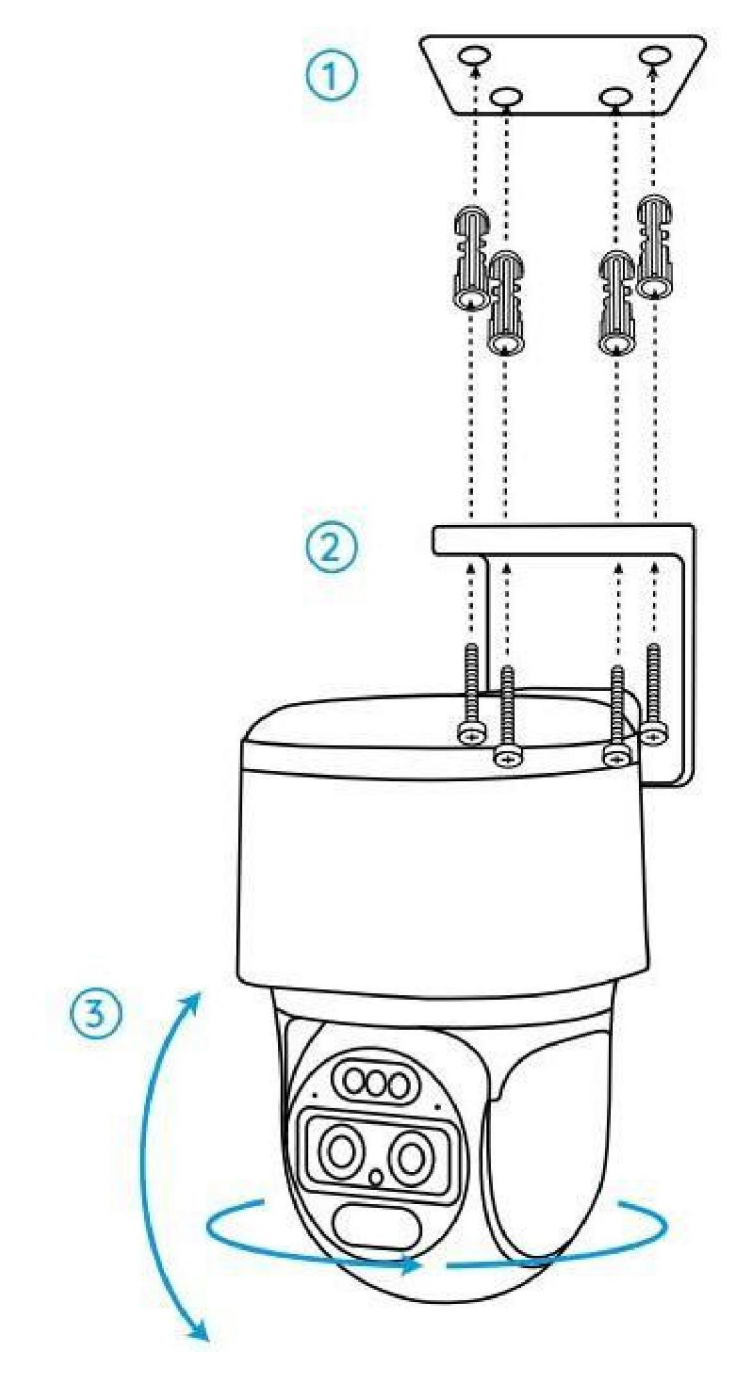

Забележка: Ако е необходимо, използвайте дюбелите за суха зидария / гипсокартон, включени в опаковката.